### Ham.Live Net Logging Program User Instructions

To begin using the program, you will first have to log-in and create an account:

**STEP 1** – Go to the website: <u>https://www.ham.live/views/login</u> You will see the screen below:

### AT THIS TIME, SAVE THIS SCREEN To your desktop or favorites

| Hanne Since     |                                                           | Attend Net Start Net Support Settings          |  |
|-----------------|-----------------------------------------------------------|------------------------------------------------|--|
|                 | Note: Google sign-in is generally more reliable (spam fil | tters might impact delivery of the email link) |  |
| € Hom Live 2025 | C Seri h with Coople                                      | Sign in with email link<br>example@domain      |  |
| o nonceye cord  |                                                           |                                                |  |
|                 |                                                           |                                                |  |

There are two options to sign-in: either with Google or an e-mail link. <u>We suggest you use the e-mail link.</u> Enter your e-mail address and press your ENTER key.

**STEP 2** – You will then receive an e-mail from Ham Live to finishing logging in. At times, the e-mail may be slow in arriving at your In-box.....be patient and keep watching for it:

| Yesterday Ham Live Notifications HL Ham Live Notifications <notify@ham.live> To k5db@outlook.com</notify@ham.live> |
|----------------------------------------------------------------------------------------------------|
|                                                                                                    |
| Click this LINK Click this LINK Click this LINK of finish logging in                                               |

**STEP 3** – After clicking the link in the e-mail, you will be taken to this screen to decline or accept Ham.Live's policies. Click ACCEPT.

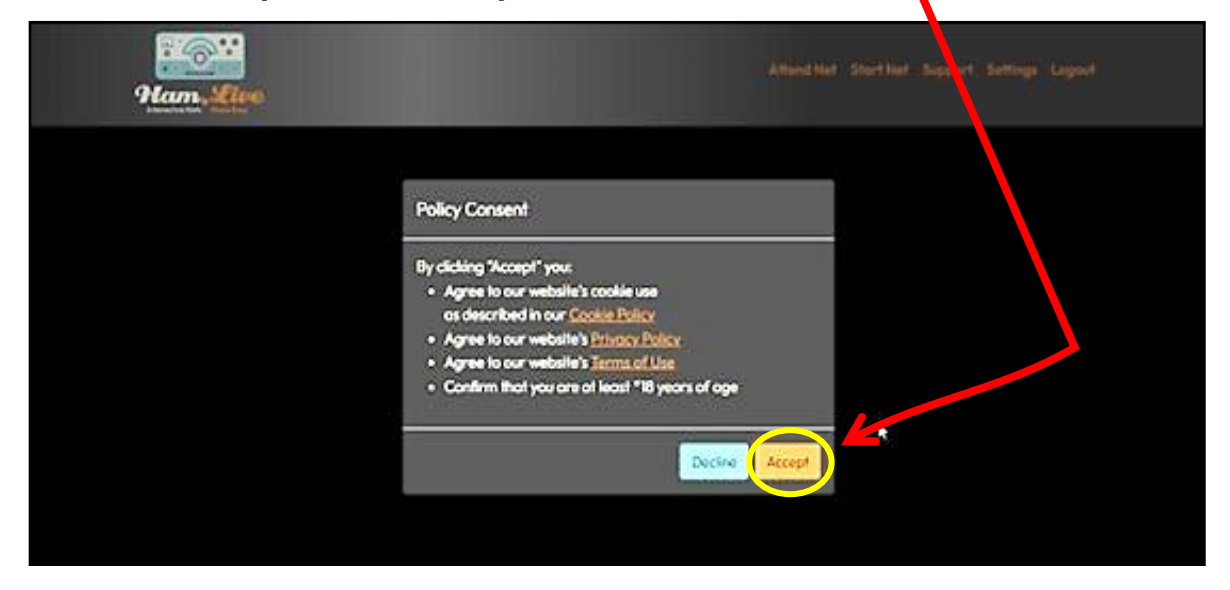

**STEP 4** – After accepting the policies, the screen below will appear. This is where you will register your account.

Enter the appropriate information in the boxes:

DISPLAY NAME: Enter the name you go by on the radio. (Last name not needed.)

CALL SIGN: Enter your call sign.

LOCATION: If your city and state does not already appear in this box, enter your city and state.

| Ham, Live                      |           | Attend Net Start Net Support Settings Lo |
|--------------------------------|-----------|------------------------------------------|
| Account Your Privacy - Favorit | es        |                                          |
|                                |           |                                          |
| [edit existing userprofile ]   |           |                                          |
| Display Name                   | Call Sign |                                          |

All of the previous steps that you have performed were all one-time steps. You will not have to go through this procedure again (unless you decide to logout and then log back in later). You now have an account with Ham.Live.

Now that you have logged-in and created your account, you can use Ham.Live as normal by following the steps on the following pages when you are ready to sign-in to the net (with your radio on, of course.)

# **USING HAM.LIVE**

On net night, go to the Ham.Live website that you saved to your Desktop or Favorites. You will see this screen again, that you saw when you were logging-in:

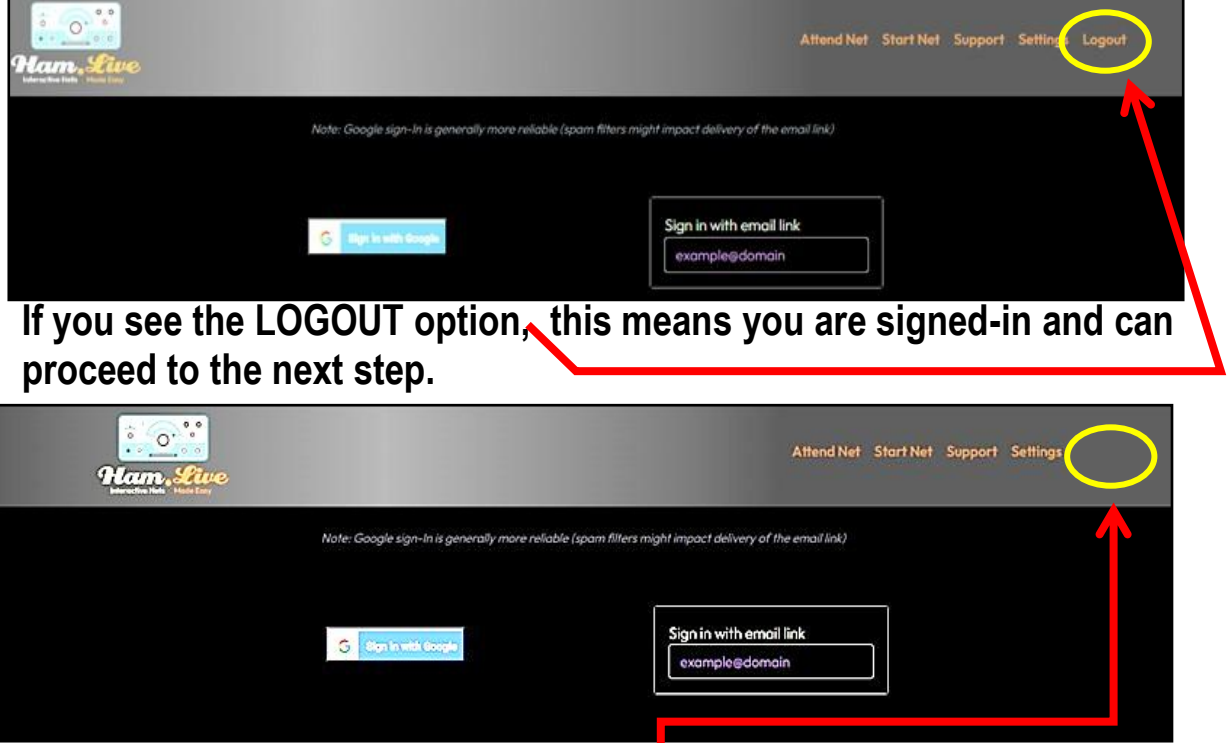

If you <u>do not</u> see the LOGOUT option,<sup>1</sup> this means you are not signed-in. You will then need to again perform Steps 1 and 2 above. Then proceed to to the next step.

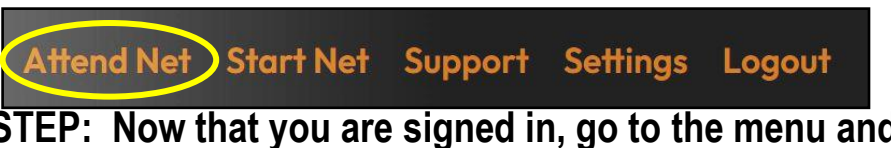

NEXT STEP: Now that you are signed in, go to the menu and click "Attend Net".

You will then see the Live Nets screen of nets that are online and in progress: (If you do not see BVRC's net listed as in this example, just keep monitoring the screen. When the Net Control Station starts the net online, it will then appear.)

| ą      | Econ. Sive                         |            | Attend Net Start Net Support Settings Logout |
|--------|------------------------------------|------------|----------------------------------------------|
| e Nets | How-To Video                       |            |                                              |
|        | I ON AIR Ham.Live Lobby            |            |                                              |
|        | [ In Progress ]                    | Web Chat   |                                              |
|        | (MAIR) BVRC HAM 101 NET-02.11.25 🛨 |            |                                              |
|        | [ In Progress ]                    | 147.315 FM |                                              |
|        | 에제 SNARS Noon Net ☆                |            |                                              |
|        | [ In Progress ]                    | 147.210 FM |                                              |
|        | (on AIR) New Hams Ottawa 🏠         |            |                                              |
|        | [In Progress]                      | 146.940 FM |                                              |

When the BVRC net appears on the screen, at this point you need to choose an option:

You will notice a star beside the Ham 101 Net listing:

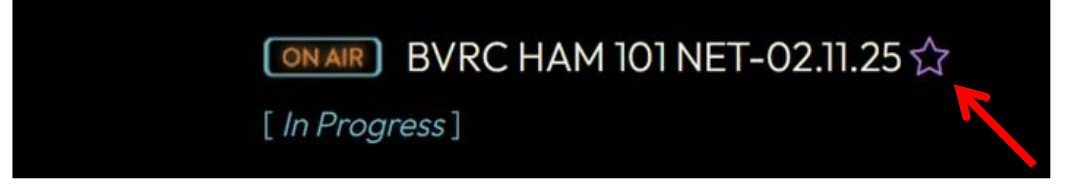

If you click on the star, it will fill-in:

| ON AL   | BVRC HAM 101 NET-02.11.2 | 5 ★ |
|---------|--------------------------|-----|
| [ In Pr | ogress]                  | K   |

By filling-in the star, you have chosen the option to "follow" the net. This means that whenever the Ham 101 Net Control station comes online with Ham.Live, you will receive an auto e-mail notifying you that the net is about to begin.

If you do not wish to receive the notification e-mails, uncheck the star.

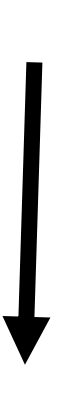

As you look at the Live Nets page:

| frequency must be en<br>repeaters on the Skyw<br>the system's repeater<br>Mountain repeater free<br>to satisfy the program<br><u>only</u> frequency the Ne<br>Ham 101 Net, pl tones<br>website (click <u>here</u> ) a | tered. Because the HAM 101 Net uses multiple<br>varn Link System, it will not allow us to enter <u>all</u><br>frequencies. So in this example, the Kessler<br>quency (147.315) is being used only as a reference<br>a's requirement. <i>It does not mean this is the</i><br>et uses. All the repeater frequencies for the<br>s, etc., can always be found on the BVRC<br>and in each issue of The Signal newsletter.) |
|----------------------------------------------------------------------------------------------------|----------------------------------------------------------------------------------------------------|
|                                                                                                    | Alfand Nat Start Nat Support Sufficer Torout                                                                                                    |
| Mam, Live<br>Interaction forty                                                                                                    | Anenu Net Support Senings Logout                                                                                                    |
| Live Nets How-To Video                                                                                                    | Anenu Net Support Senings Logour                                                                                                    |
| Live Nets How-To Video                                                                                                    |                                                                                                    |
| Live Nets How-To Video  Contain Ham.Live Lobby [In Progress]                                                                                                    | Web Chat                                                                                                    |
| Live Nets How-To Video  Conail: Ham.Live Lobby [In Progress]  Conail: BVRC HAM 101 NET-02.11.25 ★ [In Progress]                                                                                                    | Web Chot                                                                                                    |
| Live Nets How-To Video<br>Conail Ham.Live Lobby<br>[In Progress]<br>ONAIL BVRC HAM 101 NET-02.11.25 ★<br>[In Progress]                                                                                                | Web Chot<br>147.315 FM                                                                                                    |
| Live Nets How-To Video<br>Contain Ham.Live Lobby<br>[In Progress]<br>ONAIR BVRC HAM 101 NET-02.11.25 ★<br>[In Progress]<br>ONAIR SNARS Noon Net 12<br>[In Progress]                                                   | Web Chot<br>147.315 FM                                                                                                    |
| Live Nets How-To Video<br>Contrain Ham.Live Lobby<br>[In Progress]<br>Contrain BVRC HAM 101 NET-02.11.25 ★<br>[In Progress]<br>Contrain SNARS Noon Net 12<br>[In Progress]                                            | Web Chat<br>147.210 FM                                                                                                    |

You will now see the net list as the net progresses:

| Ham. Second          | a<br>ive |                  |                                                   |                         |                                            |
|----------------------|----------|------------------|---------------------------------------------------|-------------------------|--------------------------------------------|
| 147.315 FM @ 6:34 AM |          | BVRC HAM 101 NET | T-02.11.25                                        |                         | NCS K5DB<br>Logger:<br>Relays:<br>Count: 6 |
| Net Control Panel    |          |                  |                                                   |                         |                                            |
|                      | K5DB 💂   | Don              | Realtime 🗲 Chat                                   | Wednesday, February 5 — |                                            |
|                      | W5XNA &  | Tom              | Stephen-N5ZE III III III III III III III IIII III |                         |                                            |
| Q                    | KISTGY & | Dana             |                                                   | 4                       |                                            |
| ۹                    | WB5JAN & | Jan              |                                                   | $\uparrow$              |                                            |
|                      | W5КМК ஆ  | Michael          |                                                   |                         |                                            |
| Q                    | N5ZE &   | Stephen Ponder   |                                                   |                         | ٥                                          |
|                      |          |                  |                                                   |                         |                                            |

Notice there is a chatroom on the right side of the screen.<sup>4</sup> If you wish to make a comment to Net Control, a net member, to the entire net, etc., enter your comment in the bottom box, and press your 'Enter' key. Your comment will then be displayed in the chatroom area. *Keep in mind, all net members will see your comment.* 

(This can be a handy tool while the net is in progress.)

As the net progresses, you will notice when a net member has completed their turn for comments, their call sign is shaded. This will also let you to know when *your* turn is coming up:

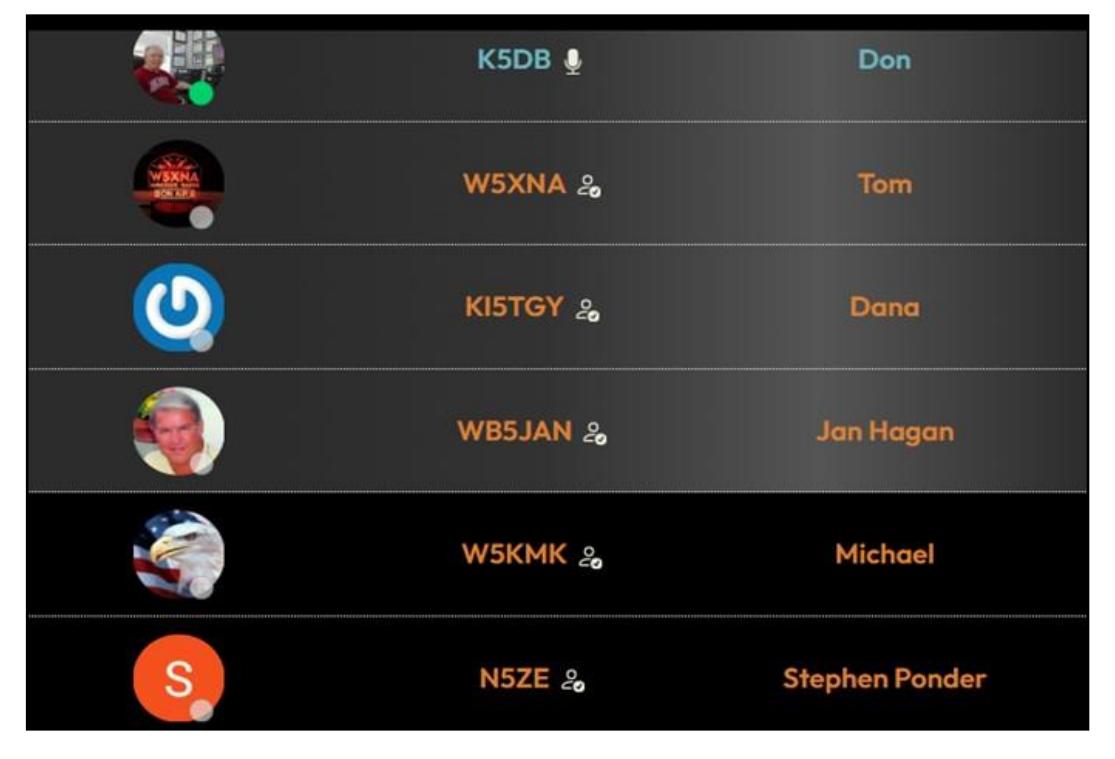

Also, you will see that some net members in the above example have installed a personal photo/image of themselves, while others have not. For members that have not, Ham.Live uses a default image for the icon.

If you want to install your own photo or image, go to the menu in the upper right corner of your screen and click 'Support':

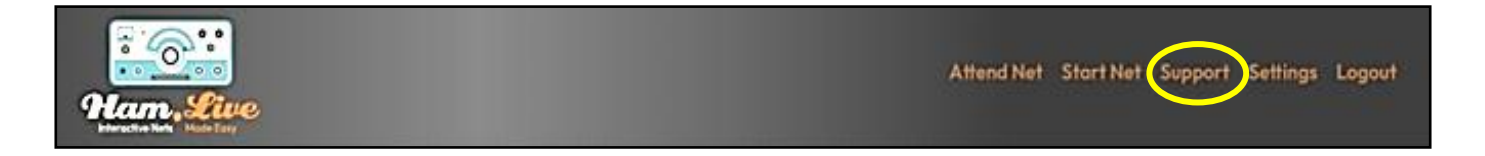

From the screen that follows, you will see a list of "Popular Articles". From this list, click the option *"How do I change my profile picture?"*, and follow the prompts:

#### 🖻 Popular Articles

- Net Control Panel (shell commands)
- How can I find out what nets are available ?
- \*\*Mouse Tips\*\*
- For Developers, the Ham.Live APIs
- Advanced Reporting (RepTool, Visualizations)
- How do I change my profile picture?
- How do I change my email address?
- If you use the "Auto-CheckIn" Feature...

Finally, to ensure you receive a notification e-mail when a net starts (if you wish), go to the menu in the upper right portion of the screen and click SETTINGS.

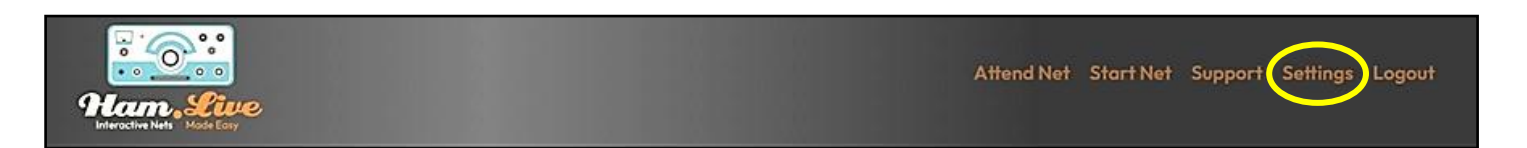

## On the next screen click the YOUR PRIVACY tab, then click the arrow which will result in a drop-down menu. Then click DATA PRIVACY OPTIONS.

|                | ue<br>at                        | Attend Net Start Net Support Settings Logout |
|----------------|---------------------------------|----------------------------------------------|
| Account        | Your Privacy <b>*</b> Favorites |                                              |
| [edit existine | Data Privacy Options            |                                              |
| Don            | Privacy Policy K5DB             |                                              |
| Springdale     | Terms of Use                    |                                              |
| Save           |                                 |                                              |

Make sure the box marked EMAIL SUBSYSTEM is checked if you want to receive notification e-mails when the net is about to begin. If you do not, un-check the box.

If you wish to use the chat section during nets, make sure the INTERACTIVE CHAT WIDGET box is checked. If you do not, un-check the box.

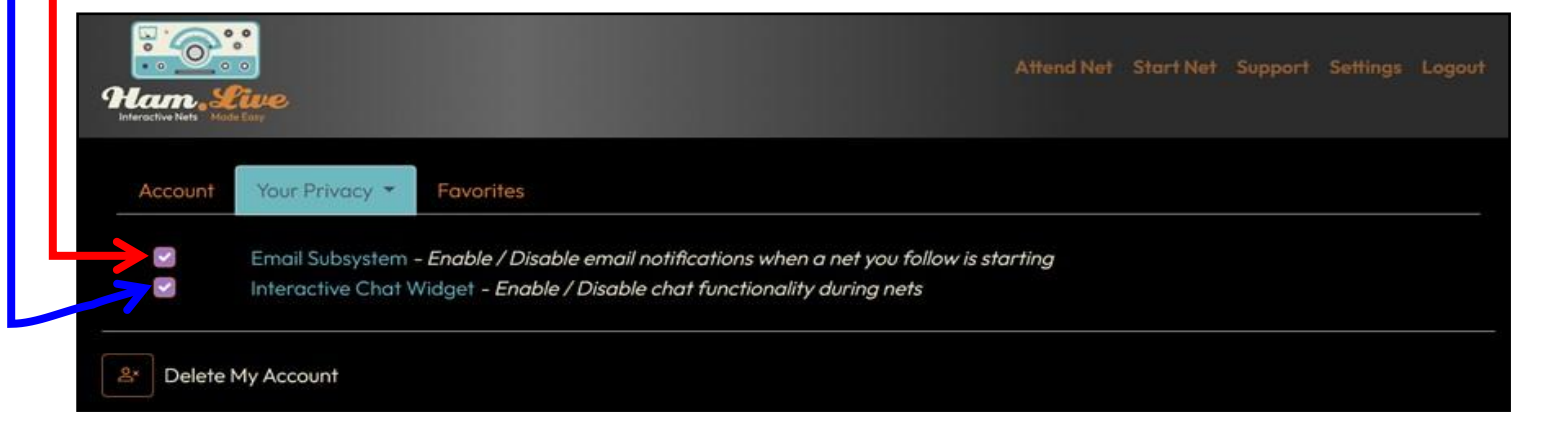